# GUÍA DE COMPRA WEB

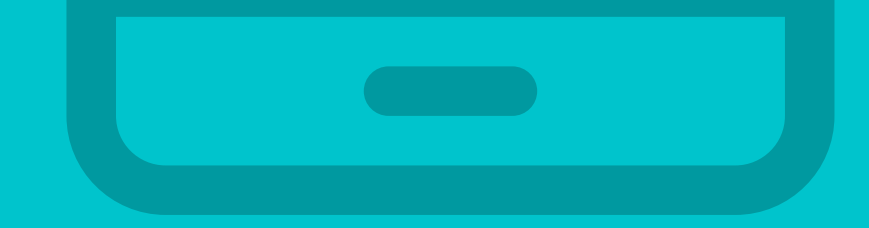

#### EQUIPACIONES CANARIAS OCCIDENTAL

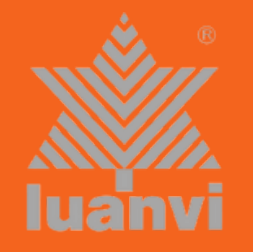

EQUIPACIONES CANARIAS OCCIDENTAL

www.equipacionescanarias.com

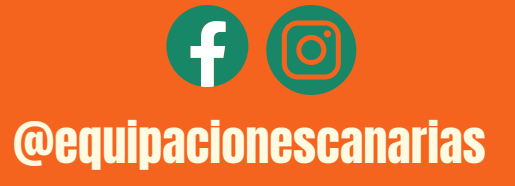

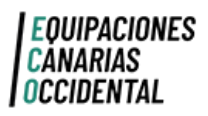

## GUÍA DE COMPRA ÍNDICE

- 1. CREA UNA CUENTA
- 2. REGISTRATE EN LA WEB
- 3. ACCEDE A LA WEB
- 4. iQUÉ QUIERES COMPRAR?
- 5. EL ARTÍCULO (descripción, tallaje...)
- 6. PASO POR CAJA
- 7. SIMULADOR APLÁZAME
- 8. DIRECCIÓN DE ENVÍO

9. MÉTODO DE ENVÍO

10. FORMA DE PAGO

11. JUSTIFICANTE DE COMPRA 12. SEGUIMIENTO DEL PEDIDIO 13. PLAZOS DE ENTREGA 14. RECUÉRDA 15. inecesitas ayuda?

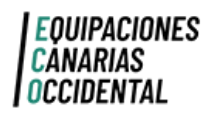

GUÍA DE COMPRA

#### icómo puedo comprar?

Introduce la URL en tú navegador: 

www.equipacionescanarias.com Q

#### 1. CREA UNA CUENTA

| Búsqueda en catálogo | ٩           | EQUIPACIONES<br>CANARIAS<br>OCCIDENTAL |  |
|----------------------|-------------|----------------------------------------|--|
| VER PRODUCTOS        |             |                                        |  |
|                      |             | ACCEDER                                |  |
|                      | ۶N          | o tiene una cuenta? Cree una aquí      |  |
|                      | iNo tiene u | na cuenta? Crea un aquí.               |  |

Sí ya tienes cuenta puedes <u>ACCEDER</u> con tus credenciales. Si todavía no estás registrado crea una.

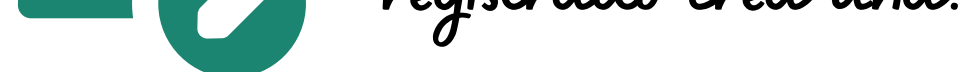

#### 2. REGÍSTRATE EN LA WEB

**CREAR UNA CUENTA** 

|                    | ¿Ya tiene una cuenta?              | ilnicie sesión!                                                                                                    |
|--------------------|------------------------------------|----------------------------------------------------------------------------------------------------|
|                    | Nombre                             | 1                                                                                                    |
|                    | Apellidos                          | 2                                                                                                    |
|                    | Dirección de correo<br>electrónico | 3                                                                                                    |
|                    | Contraseña                         | MOSTRAR 4                                                                                                    |
| IPidela a tú CLUBI |                                    | Recibir el boletín de ofertas y<br>novedades<br>Entérate de novedades y ofertas antes que<br>nadie. Puedes darte de baja en cualquier<br>momento. |
|                    | Código del club                    | MOSTRAR 6                                                                                                    |
|                    |                                    | Acepto el tratamiento de mis datos conforme a la <u>política de privacidad</u> .                                                                  |
|                    |                                    | GUARDAR                                                                                                    |

ם≝ן

Para poder registrarte, necesitas el CÓDIGO DEL CLUB.

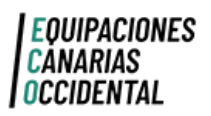

ACCEDER 6 CARRITO

# GUÍA DE COMPRA

#### icómo puedo comprar?

Ahora, ya puedes acceder a la web, introduciendo el correo y la contraseña:

#### 3. ACCEDE A LA WEB

 Buisqueda en catátogo
 Image: Compaction of the second of the second

| Dirección de correo<br>electrónico | equipacionescan@ejer    | mplo.com      |
|------------------------------------|-------------------------|---------------|
| Contraseña                         |                         | MOSTRAR       |
|                                    | ¿Olvidó su contra:      | seña?         |
|                                    | ¿No tiene una cuenta? C | Cree una aquí |

#### 4. ¿QUÉ QUIERES COMPRAR?

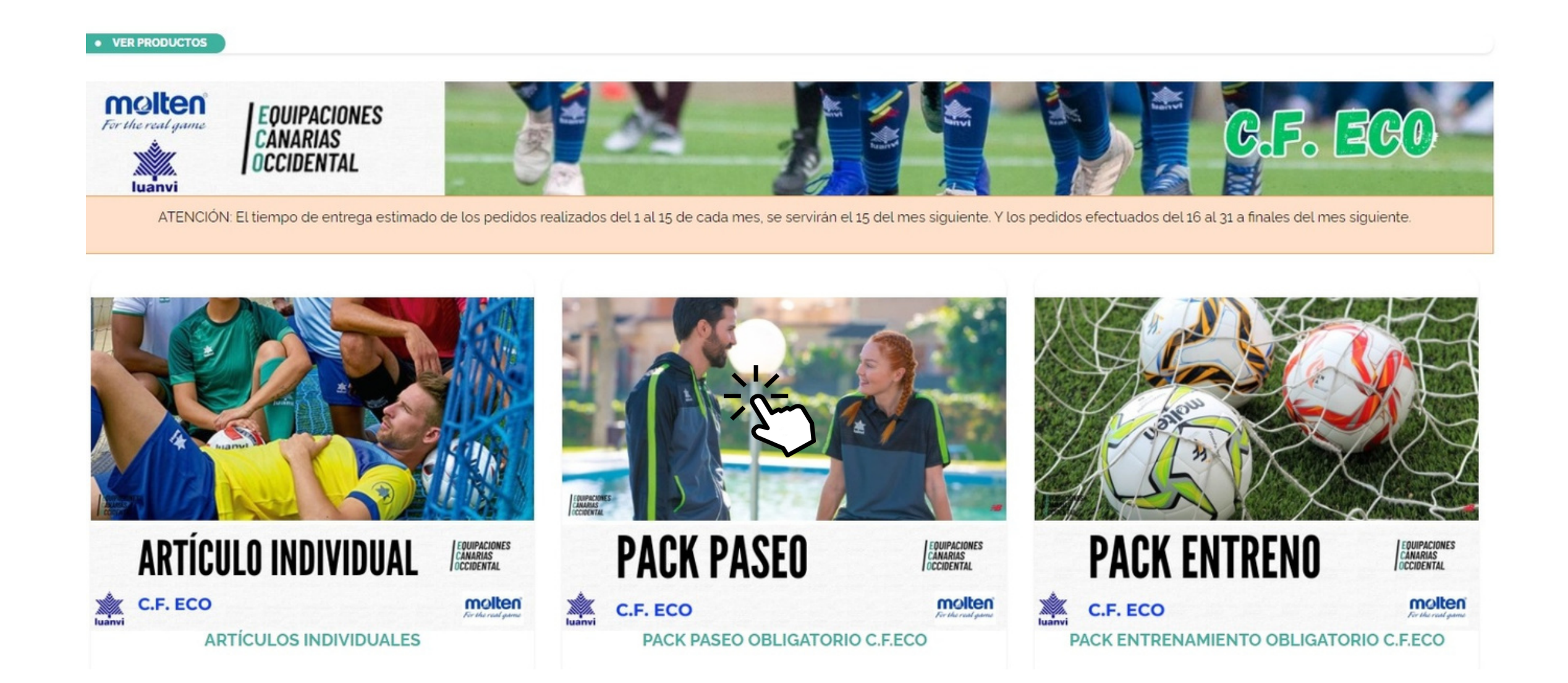

El proceso de compra es bastante intuitivo. Selecciona la categoría, haciendo click. Automáticamente, en la pantalla, aparecerán los artículos.

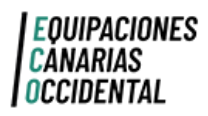

## GUÍA DE COMPRA ¡CÓMO PUEDO COMPRAR?

#### Puedes comprar Pack o Artículo Individual.

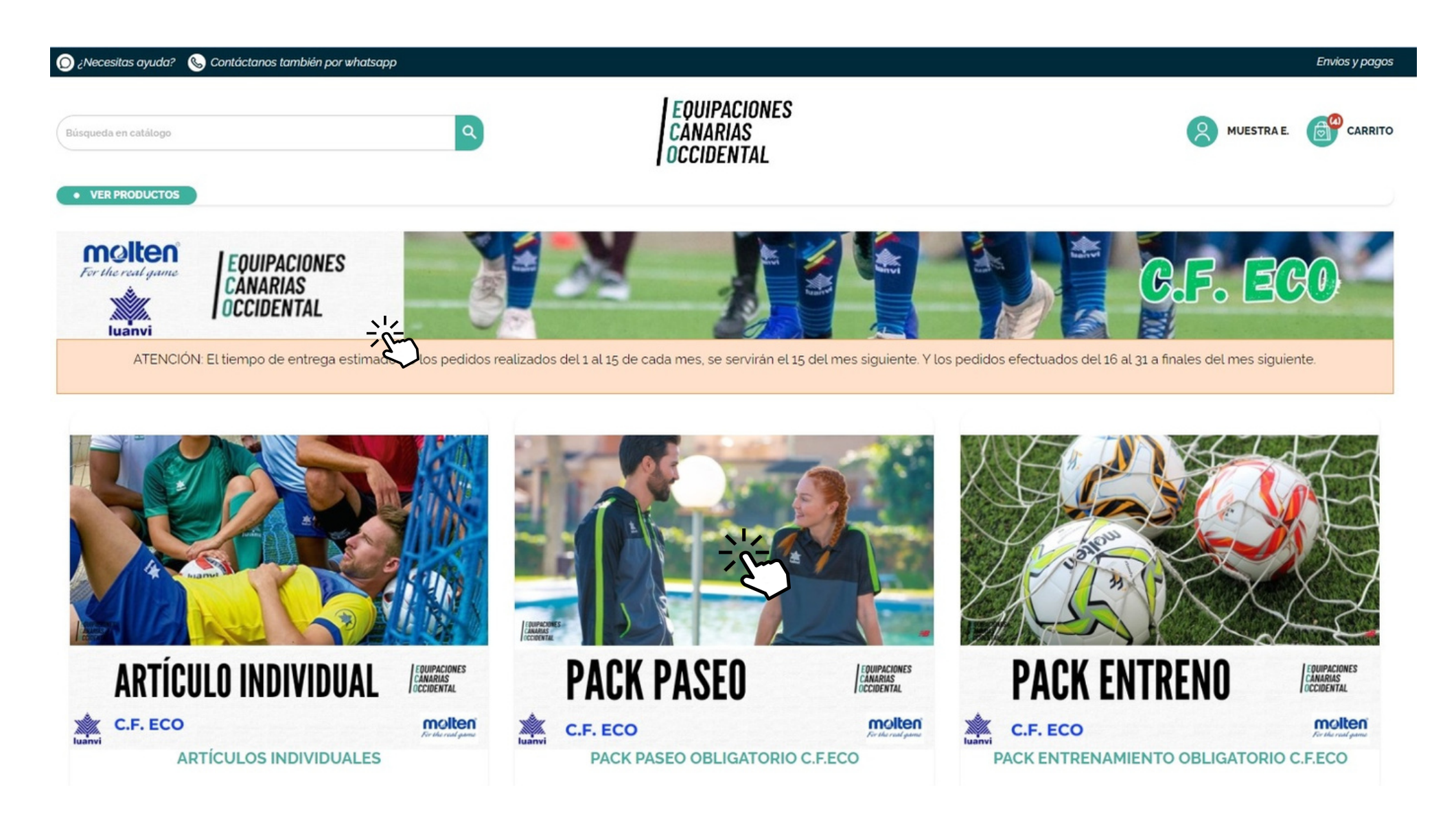

#### Para acceder haz <u>CLICK</u> en el PACK

5. SELECCIONA EL ARTÍCULO

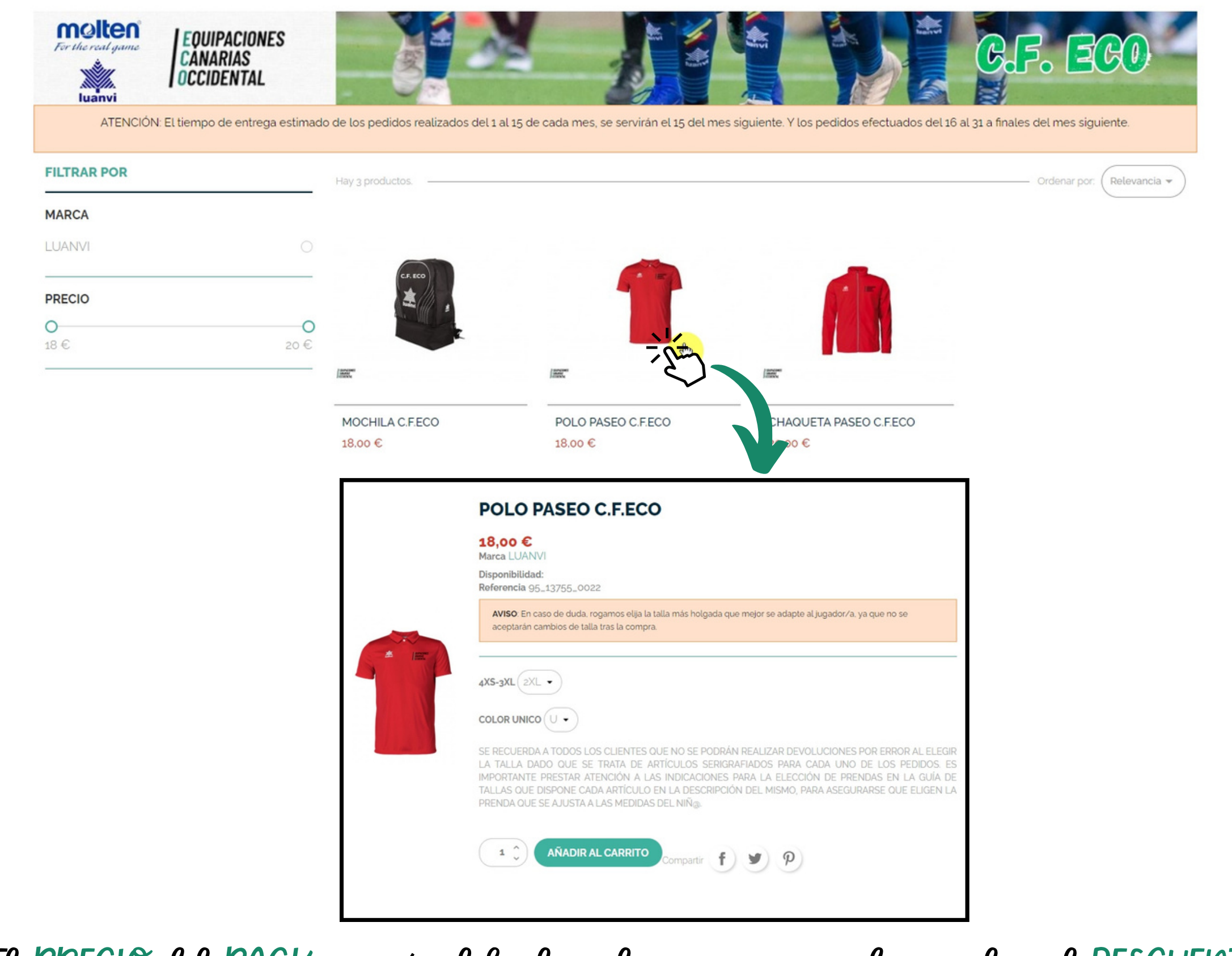

El <u>PRECIO</u> del <u>PACK</u> se verá al finalizar la compra, cuando se aplica el <u>DESCUENTO.</u>

| GUÍA DE CO<br>ICÓMO PUEDO C                                                                                                    | OMPRA<br>COMPRAR?                                                                                                    |
|----------------------------------------------------------------------------------------------------|----------------------------------------------------------------------------------------------------|
| 5.1. DESCRIPCIÓN Y TALLAJE<br>Haz CLICK en las PESTAÑAS correspondien                                                                                                    | • VER PRODUCTOS<br>Para volver a la<br>tes. pantalla principal haz                                                                                                    |
| CONSTRUCTION   CONSTRUCTION   CONSTRUCTION <th>ECO LICEL ENTRY<br/>His la talla mas holgada que mejor se adapte al jugador/a, ya que no se<br/>sorp a<br/>TES QUE NO SE PODRÁN REALLZAR DEVOLUCIONES POR ERROR AL ELEGIR<br/>De ARTÍCULOS SERIGRAFIADOS PARA CADA UNO DE LOS PEDIDOS ES<br/>A LAS INDICACIONES POR AL A ELECCIÓN DE PRENDAS EN LA GUÍA DE<br/>ULO EN LA DESCRIPCIÓN DEL MISMO, PARA ASEGUIRARSE QUE ELIGEN LA<br/>JOS DEL NIÑO:</th> | ECO LICEL ENTRY<br>His la talla mas holgada que mejor se adapte al jugador/a, ya que no se<br>sorp a<br>TES QUE NO SE PODRÁN REALLZAR DEVOLUCIONES POR ERROR AL ELEGIR<br>De ARTÍCULOS SERIGRAFIADOS PARA CADA UNO DE LOS PEDIDOS ES<br>A LAS INDICACIONES POR AL A ELECCIÓN DE PRENDAS EN LA GUÍA DE<br>ULO EN LA DESCRIPCIÓN DEL MISMO, PARA ASEGUIRARSE QUE ELIGEN LA<br>JOS DEL NIÑO:                                                                                                    |
| Los polos de la colección POL son polos básicos monocolor realizados en teji<br>una comodidad apta para todo tipo de actividad al aire libre o en interior. Si<br>alta resistencia en el tiempo. Además gracias a su tecnología cool-skin y o<br>cuerpo disfrutará de una óptima temperatura de regulación para la mayor o                                                                                                    | TALLAJE   DESCRIPCIÓN   DETALLES DEL PRODUCTIO   TALLAJE   UNITARIA DE CONTRACTOR DE CONTRACTOR DE CO |

Características del producto: - Tejido Transpirable que absorbe la sudoración y la evacua hacia el exterior - Confeccionada en multifilamento para una mayor resistencia y - Tecnología Cool. -Skin para una regulación de la temperatura corporal - Uso o disfrute para actividades deportivas al aire libre, en interic - Unisex.

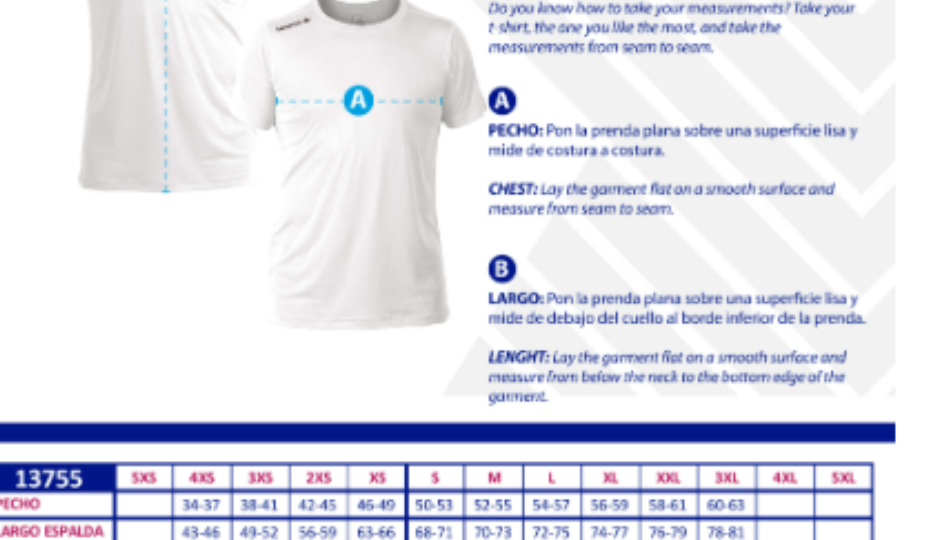

#### 5.2. TOMATE LAS MEDIDAS

- Antes de seleccionar la talla, es IMPORTANTE tomarte las medidas.
- En caso de duda, selecciona una talla más grande.
- Todas las prendas no tienen el mismo corte y por ello, debes revisar las tablas artículo por artículo.

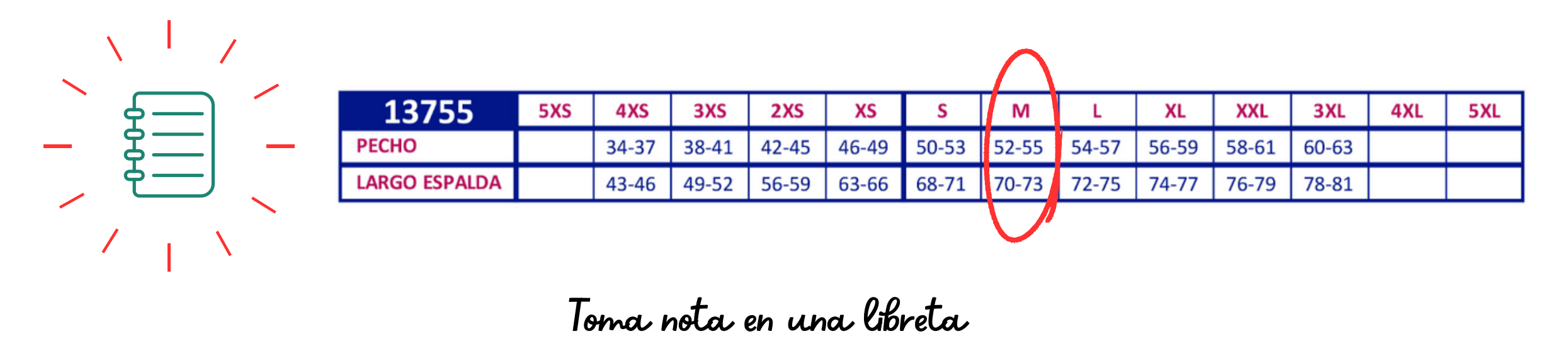

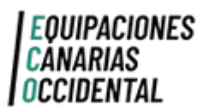

## GUÍA DE COMPRA icomo puedo comprar?

#### 5.3. SELECCIONA LA TALLA, LA CANTIDAD Y AÑADE AL CARRITO

#### POLO PASEO C.F.ECO

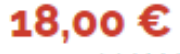

Marca LUANVI

Disponibilidad: Referencia 95\_13755\_0022

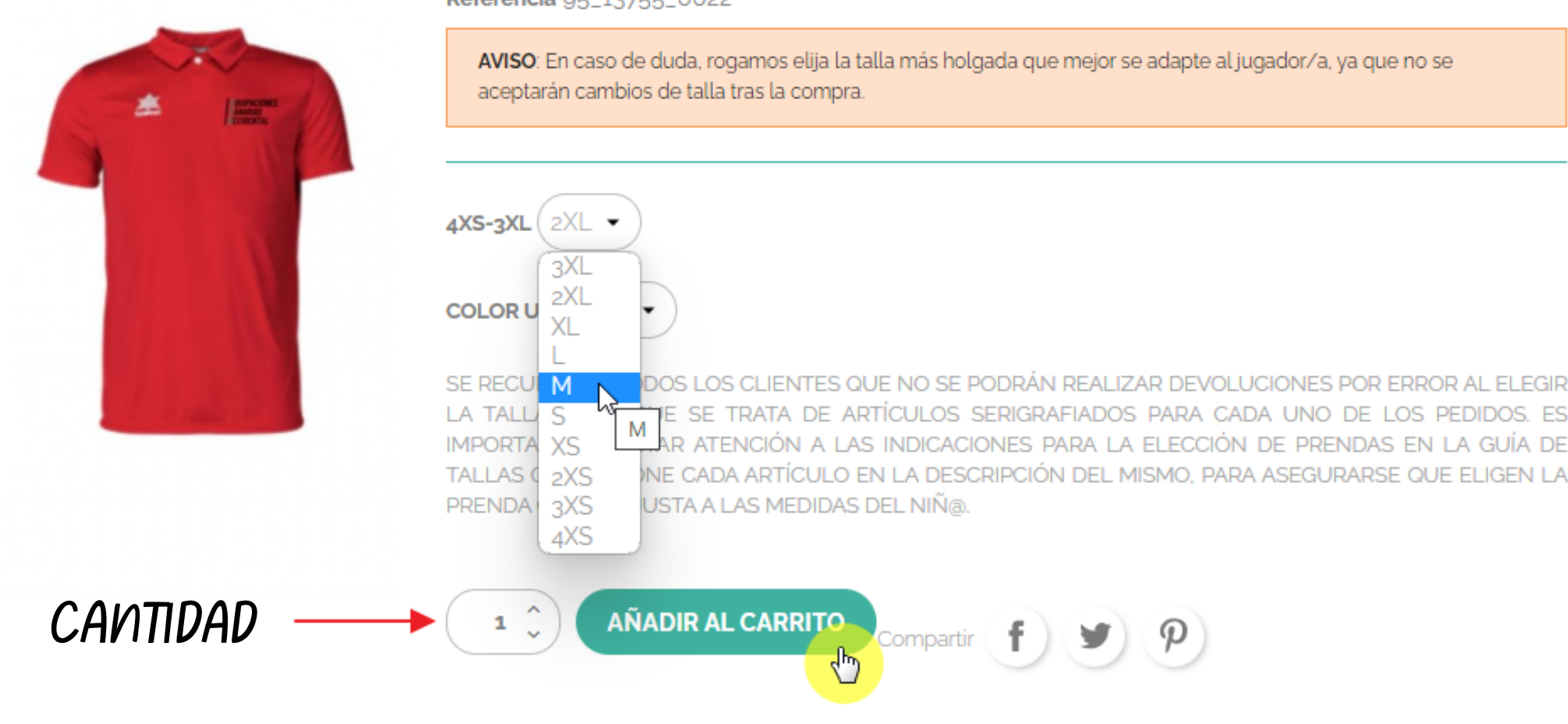

A continuación, te dará la opción de continuar la compra o pasar por caja.

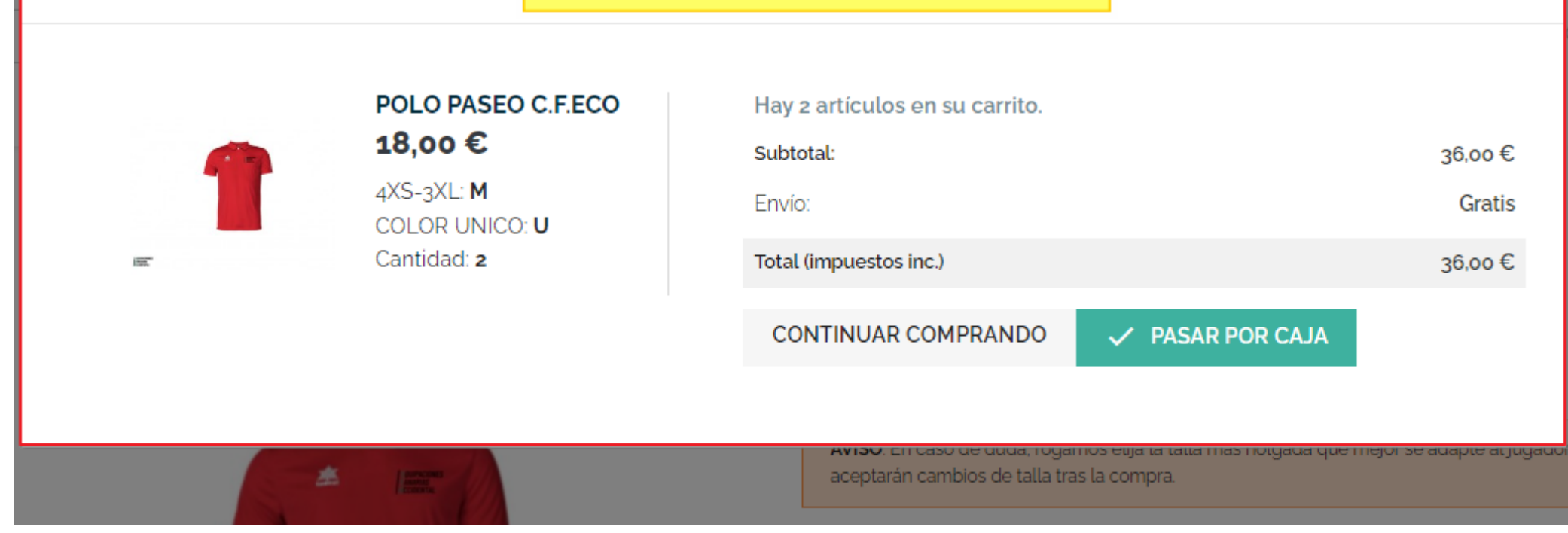

## REPLERDA

- Antes de seleccionar la talla, es IMPORTANTE tomarte las medidas.
- En caso de duda, selecciona una talla más grande.
- Todas las prendas no tienen el mismo corte y por ello, debes revisar las tablas artículo por artículo.

ARTÍCULOS con <u>SERIGRAFÍA</u> NO se aceptan <u>DEVOLUCIONES</u> ni <u>CAMBIOS DE TALLA</u>.

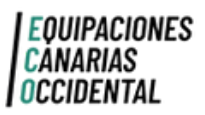

.

## GUÍA DE COMPRA icómo puedo comprar?

#### 6. PASA POR CAJA

| CARRITO                                      |                                                                     |          |             | ;Págalo a plazos!<br>Con un pago inicial de 5,3<br>desde 5,39 €/mes                                                  | 9€ y                                                                           |                                                  |
|----------------------------------------------|---------------------------------------------------------------------|----------|-------------|----------------------------------------------------------------------------------------------------|--------------------------------------------------------------------------------|--------------------------------------------------|
| <b>1</b>                                     | POLO PASEO C.F.ECO<br>18,00 €<br>4XS-3XL: 2XL<br>COLOR UNICO: U     | 1 ~      | 18,00€ ∎    | Ejemplo de financiación con APLAZAME para una cesta de 65,00 € a 12 mes<br>4 artículos<br>Descuento(s)<br>Transporte | 0, que comienza a pagar a los <u>teer más</u><br>67,00 €<br>- 2,00 €<br>Gratis | *Observa, que en el<br>carrito se ha aplicado un |
|                                              | CHAQUETA PASEO C.F.ECO<br>20,00 €<br>4XS-3XL: 2XL<br>COLOR UNICO: U | 1 ~      | 20,00€ ∎    | Total (impuestos inc.)<br>OFERTA 1 PACK PASEO C.F.ECO<br>¿Tiene un código promoc                                     | 65,00 €<br>-2,00 € ∎                                                           | DESCUENTO.                                       |
|                                              | MOCHILA C.F.ECO<br>18,00 €<br>COLOR UNICO: U<br>UNICA: UNICA        | 1 ~      | 18,00€ ∎    | PASAR POR CAJA<br>*Si no apar                                                                                        | ece el descuento ,                                                             | revisa las prendas seleccionadas.                |
|                                              |                                                                     |          |             | ARTÍCU                                                                                                    | ILOS PACKS                                                                     | JUGADOR@S                                        |
| Si el Pau                                    | zk de tú Club c                                                     | onsta de | ×2 unidades |                                                                                                    |                                                                                |                                                  |
| de alguna prenda, sólo tienes que añadirla . |                                                                     |          | ESTOS       | ARTÍCULOS CONFORMAN ER<br>ANTIDAD<br>2 Û AÑADIR                                                                      |                                                                                |                                                  |

#### 7. CALCULADORA APLÁZAME

Puedes APLAZAR tus PAGOS con "APLAZAME".

1. Simula tu pago en la calculadora.

2.Selecciona el método de pago en el último paso "FORMA DE PAGO".

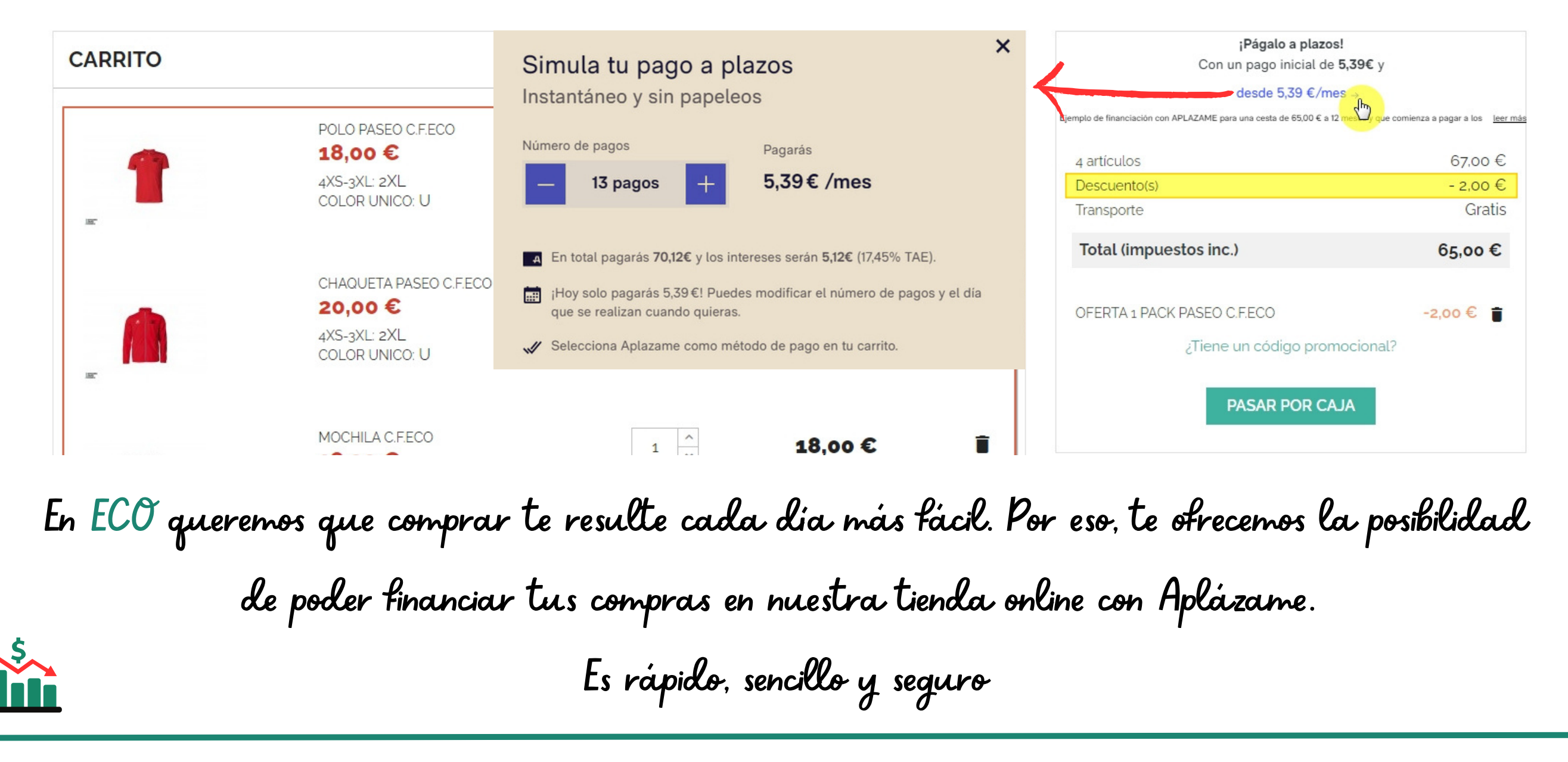

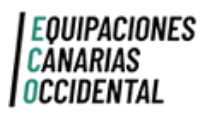

## GUÍA DE COMPRA

#### icómo puedo comprar?

#### 8. DIRECCIÓN DE ENVÍO

| con tus di<br>correctos. | FORMULAR<br>atos personal<br>lequipaciones | 0<br>Jes                                                          |                                  |                               |         |
|--------------------------|--------------------------------------------|-------------------------------------------------------------------|----------------------------------|-------------------------------|---------|
|                          | OCCIDENTAL     ODATOS PERSONALES           |                                                                   | ✓ modificar                      | 4 artículos                   |         |
|                          | 2 DIRECCIONES                              |                                                                   |                                  | mostrar detalles 🗸            |         |
|                          | La dirección seleccionada se ut            | ilizará como dirección de entrega en el caso de elegir *envío a ( | domicilio" en el siguiente paso. | Subtotal                      | 67.00   |
|                          | Nombre                                     | MUESTRA EQUIPACIONES                                              |                                  | Transporte                    | Grat    |
|                          | Apellidos                                  | Equipaciones Canarias                                             |                                  | Total (impuestos inc.)        | 65,00   |
|                          | DNI / NIF / NIE                            | 29204156l                                                         |                                  | OFERTA 1 PACK PASEO C.F.ECO   | -2,00 € |
|                          | Dirección                                  | Calle Barlovento 19-5                                             |                                  | ¿Tiene un código promocional? |         |
|                          | Código postal                              | 35200                                                             |                                  |                               |         |
|                          | Ciudad                                     | Telde                                                             |                                  |                               |         |
|                          | País                                       | España 🗸                                                          |                                  |                               |         |
|                          |                                            | Les Deleses                                                       |                                  |                               |         |
|                          | Provincia                                  | Las Palmas 🔹                                                      |                                  |                               |         |

#### 9. MÉTODO DE ENVÍO

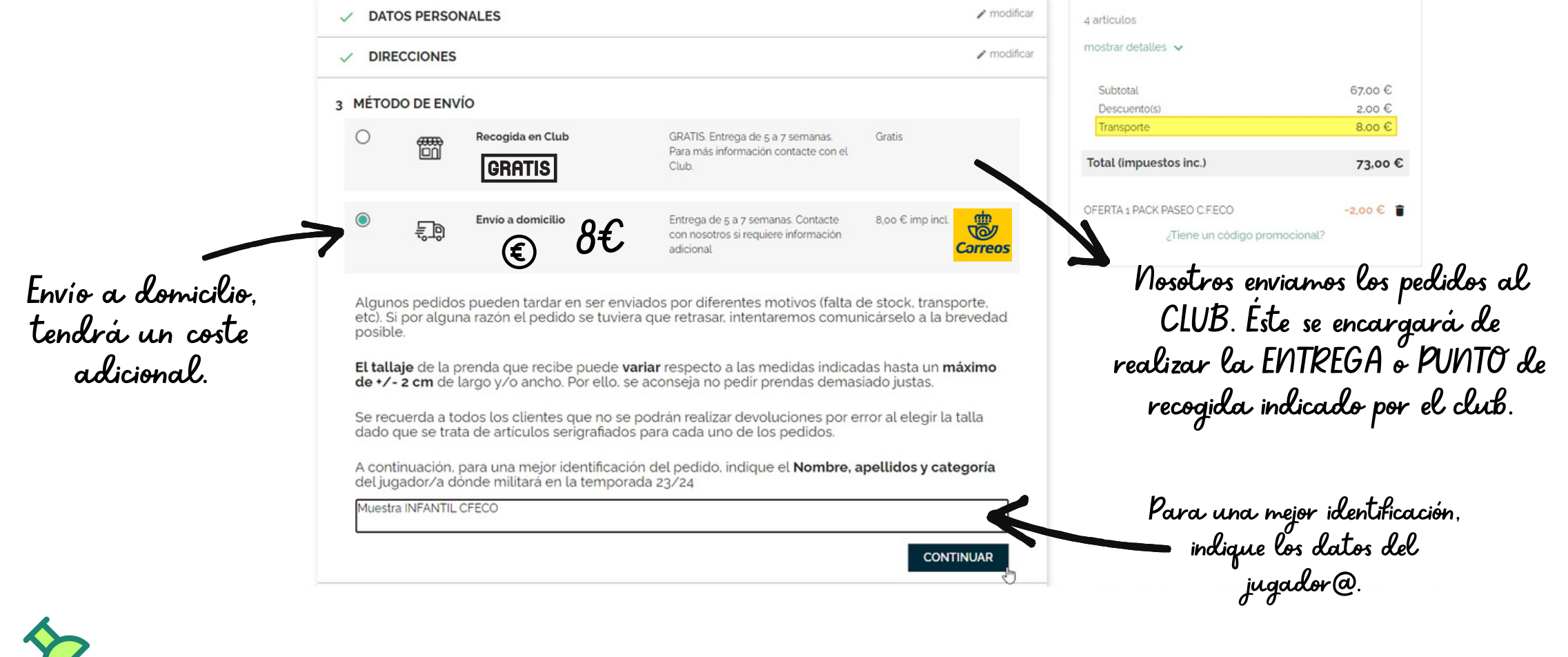

- RECLERDA
  - Antes de seleccionar la talla, es IMPORTANTE tomarte las medidas.
  - En caso de duda, selecciona una talla más grande.
  - Todas las prendas no tienen el mismo corte y por ello, debes revisar las tablas artículo por artículo.

ARTÍCULOS con <u>SERIGRAFÍA</u> NO se aceptan <u>DEVOLUCIONES</u> ni <u>CAMBIOS DE TALLA</u>.

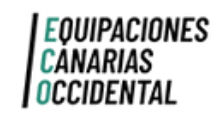

# GUÍA DE COMPRA

#### icòmo puedo comprar?

#### 10. FORMA DE PAGO

| EQUIPACIONES<br>CANARIAS<br>OCCIDENTAL                                                                                                    |                                      |                                                  |                                                       |
|----------------------------------------------------------------------------------------------------|--------------------------------------|--------------------------------------------------|-------------------------------------------------------|
| V DATOS PERSONALES                                                                                                    |                                      |                                                  |                                                       |
|                                                                                                    | modificar                            |                                                  |                                                       |
| MÉTODO DE ENVÍO                                                                                                    |                                      |                                                  |                                                       |
| <ul> <li>PAGO         <ul> <li>Pago con tarjeta</li> <li>Págalo con Aplazame</li> </ul> </li> <li>Págalo con los términos del servicio y los acepto sin reservas.         <ul> <li>PAGAR AHORA</li> <li>Selecciona los términos del servicio y los acepto sin reservas.</li> </ul> </li> </ul> | a opción<br>ieras,<br>las<br>y paga. | Sólo se p<br>t                                   | odrá hacer con<br>Farjeta.                            |
|                                                                                                    |                                      | Consercia Clobal Payments                        | Seleccione su idioma Castellano 🗸                     |
|                                                                                                    |                                      | 1 Seleccione en 2 Comprobade autenticado         | 6n 🙆 3 Solicitando 23 Autorización 23 4 Transacción 🖒 |
| Inserte los datos bai                                                                                                    | ncarios                              | Datos de la operación Pag                        | ar con Tarjeta 🛛 🗤 📰 😁 🔝 🚝 💦 🔿                        |
| $\rho$                                                                                                    |                                      | Importe 8,04 €<br>Comercio: EquipacionesCanarias | N° Tarjeta:                                           |
| y procede al PAG                                                                                                    | <i>J</i> <b>U</b> .                  | (ESPAÑA)                                         | Caducidad:<br>mm aa                                   |
|                                                                                                    |                                      | Terminal: 355976051-1                            | cw:                                                   |
|                                                                                                    |                                      | Pedido: 0000561z3408                             |                                                       |
|                                                                                                    |                                      | Fecha: 14/07/2022 13:18                          | Cancelar Pagar                                        |
|                                                                                                    |                                      | producto: APOLO VERDE                            |                                                       |
|                                                                                                    |                                      | ProtectBuy                                       |                                                       |

#### 11. JUSTIFICANTE DE LA COMPRA

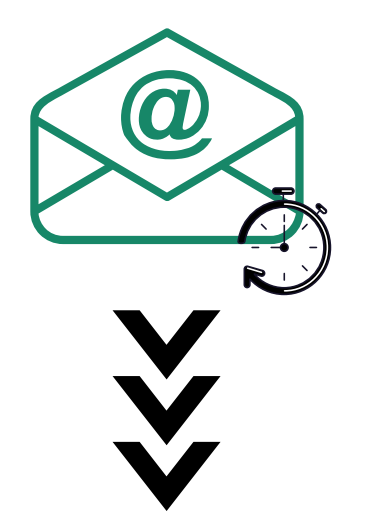

Una vez sea aceptado el pago, recibirá un correo electrónico con el justificante de pago.

- REVISA el SPAM.
- Puede tardar unas horas, hasta que se procese el pedido.

#### EQUIPACIONES CANARIAS OCCIDENTAL

#### Enhorabuena!

Un nuevo pedido ha sido efectuado en Equipaciones Canarias por el siguiente cliente:

\_

#### Detalles del pedido

Pedido: B220219 Realizado el 05/09/2022

Pago: Redsys

En el justificante de compra aparece el número de pedido B230XXX. Éste será imprescindible para cualquier reclamación, incidencia o seguimiento del mismo.

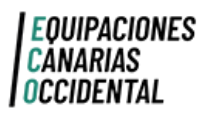

# GUÍA DE COMPRA

#### icòmo puedo comprar?

#### 12. SEGUIMIENTO DEL PEDIDO

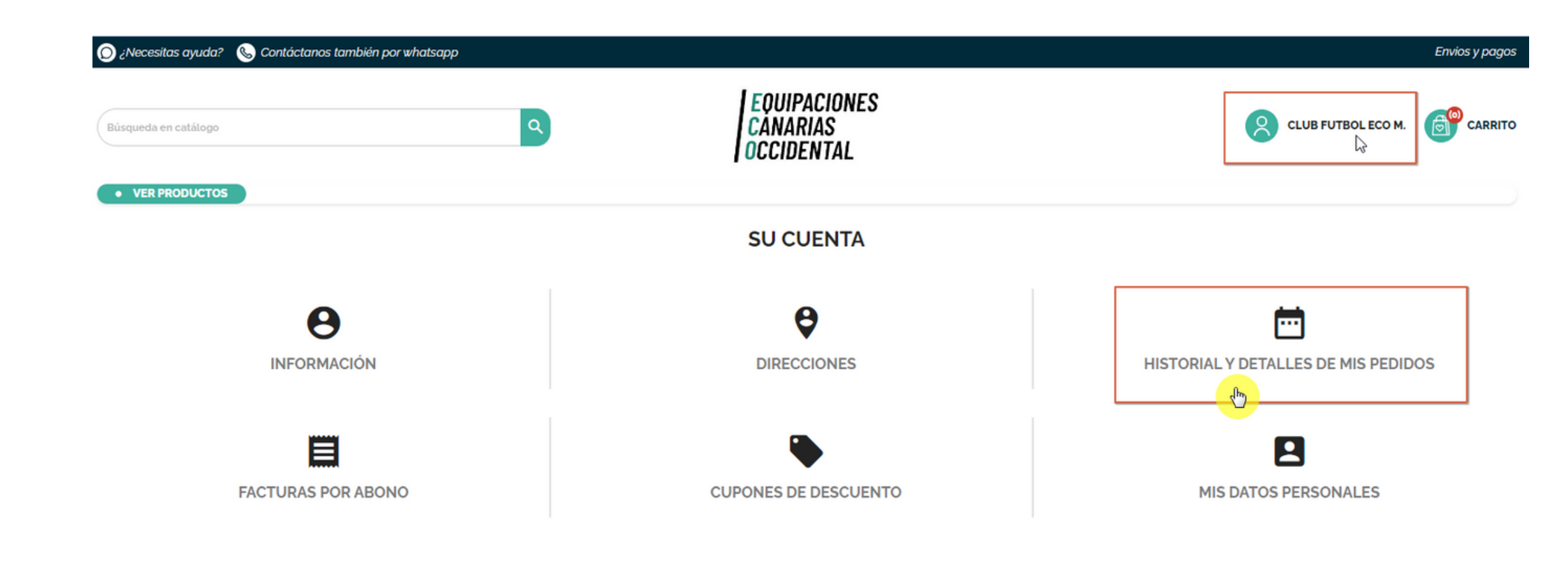

Cada vez que cambie el ESTADO, recibirá un correo electrónico.

#### 13. PLAZOS DE ENTREGA

El tiempo de entrega estimado de los pedidos realizados del 1 al 15 de cada mes, se servirán el 15 del mes siguiente. Mientras que, los pedidos efectuados del 16 al 31 a finales del mes siguiente.

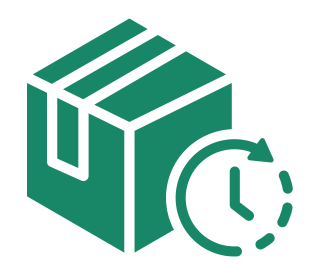

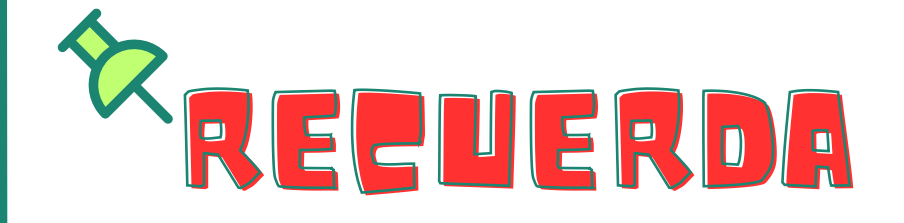

- Antes de seleccionar la talla, es IMPORTANTE tomarte las medidas.
- En caso de duda, selecciona una talla más grande.
- Todas las prendas no tienen el mismo corte y por ello, debes revisar las tablas artículo por artículo.

ARTÍCULOS con <u>SERIGRAFÍA</u> NO se aceptan <u>DEVOLUCIONES</u> ni <u>CAMBIOS DE TALLA</u>.

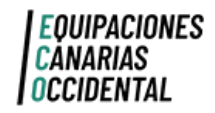

### CONTACTO INECESITAS AYUDA?

Puedes contactar con nosotros enviando un correo electrónico a la siguiente dirección:

info@equipacionescanarias.com

También, puedes hacerlo a través de la web:

|         |                                     |                           | EQUIPACIONES           |   | •          | <b>6</b> 0 |
|---------|-------------------------------------|---------------------------|------------------------|---|------------|------------|
| Búsqueo | da en catálogo                      | ٩                         | CANARIAS<br>OCCIDENTAL |   | MUESTRA E. | CARR       |
| • VE    | Contacte con nosotros               |                           |                        |   |            |            |
| INFO    | DRMACIÓN DE LA TIENDA               |                           |                        |   |            |            |
| 9       | General Bravo, 62                   | CONTACTE CON NOSOTROS     |                        |   |            |            |
|         | 35220 felde<br>España<br>Las Palmas | Asunto                    | Servicio al cliente    | • |            |            |
|         | Dirección de correo electrónico     | webecomuestra@hotmail.com |                        |   |            |            |
|         | contactarios tampien por whatsapp.  |                           |                        |   | ocional    |            |
| L       |                                     | Archivo adjunto           | SELECCI                |   |            |            |

Acepto el tratamiento de mis datos conforme a la política de privacidad.

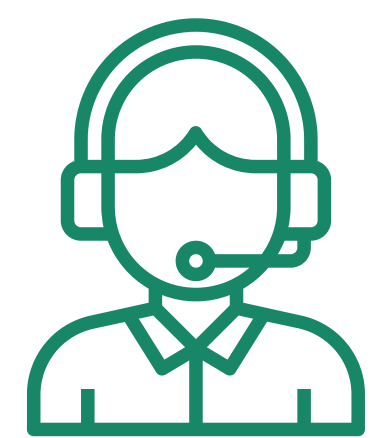

El horario de atención al cliente es de L a V de 9:00 a 13:00. Para agilizar el proceso es conveniente que se comunique con nosotros a través de los medios descritos anteriormente.

Intentaremos atenderle lo antes posible.

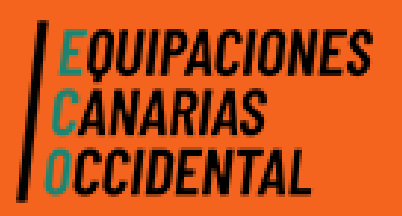

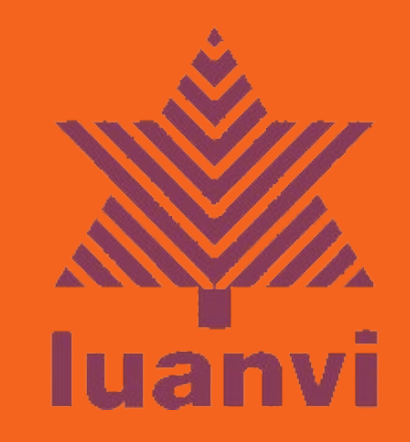

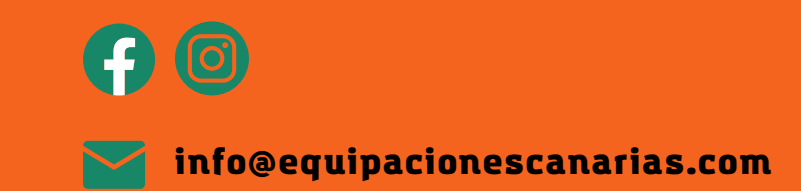